## 9. 파일: 여러 파일을 동시에 업로드 하기

문제점:

여러 파일을 동시에 업로드하고 싶다.

해결책:

HttpContext 포함된 Request속성의 Files 컬렉션을 이용하여 여러 파일을 동시에 업로드할 수가 있다.

방법:

인터넷 상에서 자료실 게시판은 보편화되어 있는 웹 서비스 중에 하나이다. 자료실 게시판 은 우리에게 서로 필요로 하는 자료를 업로드하고, 다운로드를 하여 자료를 교환하는 중요한 역할로 서 사용이 된다. 대부분 자료실 게시판은 하나의 파일을 업로드하고, 다운로드 하는 것이 보편화되 어 있다. 여기서는 더 나아가, 여러 파일을 다루는 것을 논의하려고 한다. 여러 파일들을 다운로드 하기 위해서는 업로드한 자료에 여러 링크를 만들면 되는 쉬운 작업이기에, 여기서는 여러 파일을 어떻게 업로드하는지에 대해서만 다루어 보고자 한다.

여러 파일을 업로드하는 방법을 설명하기 위하여, 적당히 3개 정도의 파일을 업로드할 수 있는 예제 프로그램으로 설명을 하겠다. 그리고, 이 예제에 간단한 기능을 추가하여, 모든 파일이 아닌 웹에서 보여줄 수 있는 jpg, gif 이미지 파일만 업로드할 수 있게 하였다. 더 많은 파일과 다 른 종류의 파일들도 업로드하고 싶다면, 이 예제를 조금만 더 고치면 기능이 추가된 업로드 프로그 램이 될 것이라고 믿는다.

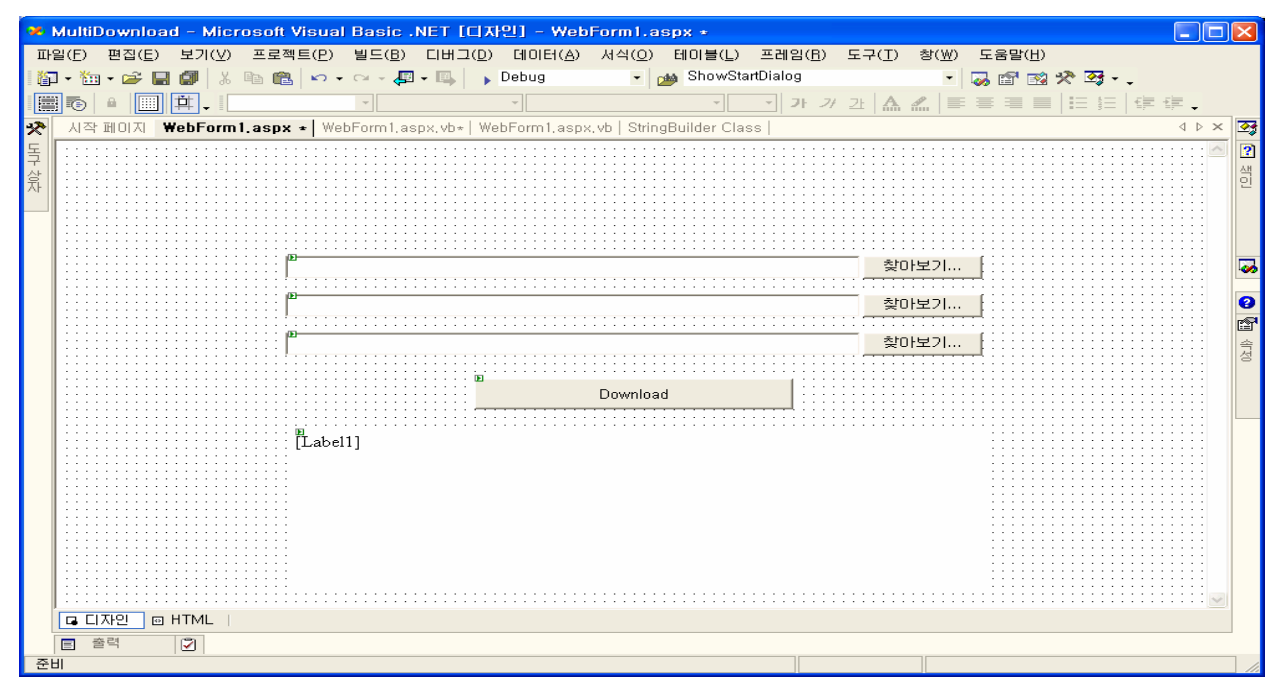

그림1. 업로드 페이지

Ι

## **ASP** .NET with VB

업로드를 위하여 디자인 창에 몇몇 컨트롤을 가져다 놓아 보자. 그림1.과 같이 파일 업로드 할 수 있도록 HtmlInputFile 컨트롤을 가져다 놓는다. HtmlInputFile 컨트롤은 WebControls이 아니 라 HtmlControls에 포함되어 있으므로 도구상자의 HTML에서 발견할 수 있다. 직접 HTML을 코딩하려 면 <Input> Html 태그에서 Type을 file로 설정하면 될 것이다. 업로드 동작을 위한 버튼과 간단한 결과 표현을 위한 레이블 또한 가져다 놓아두자. 이렇게 하여 업로드를 위한 디자인 작업은 끝났다. 이제 업로드 동작을 위한 코딩을 살펴보자.

우리가 업로드하려는 파일들을 위한 모든 정보는 웹 페이지의 HttpContext에 포함이 되어 있다. 특히, HttpRequest를 위한 HtpContext의 Request 속성은 우리가 업로드한 파일을 찾을 수 있 게 한다. 이들 업로드 파일들은 Files 컬렉션을 이용하여 추출할 수 있다. 따라서, 우리에게 필요 한 정보들을 System.Web.HttpContext.Current.Request.Files에서 \_files 파일 컬렉션에 할당을 한 다. 물론 \_files는 Files과 같은 타입인 HttpFileCollection으로 선언을 하여야 할 것이다.

반복문을 통하여 업로드된 각각의 HttpPostedFile을 \_files로부터 추출할 수 있다. 이미 이 야기 한 것처럼 모든 파일이 업로드가 아니라, jpg, gif 이미지 파일만을 업로드하기로 하였기 때 문에 파일 하나씩 확장자를 비교한다. 편리하게 System.IO.Path.GetExtension()을 통하여 쉽게 확 장자를 분리하여, 확장자에 따라 해당디렉토리에 업로된 파일들을 저장한다. 여기서는 이미지 파일 종류에 따라 gif 파일은 이 예제가 동작하는 디렉토리에 있는 gifs 디렉토리에, jpg파일은 jpgs 디렉토리에 저장하였다. 이를 위해서 MapPath를 이용하여 필요한 디렉토리를 알 수 있다. gifs, jpgs 디렉토리는 스스로 만들고 그 디렉토리에 대한 권한도 파일 쓰기 가능하게 설정하기 바란다. 만약, 업로드한 파일이 이미지 파일이 아닌 경우는 적당한 메세지를 레이블에 출력을 한다. 모든 파일을 업로드하지 않아도 \_files에는 3개의 파일이 전달이 되므로, 파일이름을 비교하여 파일이름 이 없으면 업로드되지 않은 것으로 간주하고 업로드에 관련된 작업을 하지 않게 하자. 혹 발생할 수 있는 에러를 처리하기 위하여 Try-End Try로 묶어 두는 것도 좋은 생각이다.

Private Sub Button1\_Click(ByVal sender As System.Object, ByVal e As System.EventArgs) Handles Button1.Click Dim \_files As System.Web.HttpFileCollection \_files = System.Web.HttpContext.Current.Request.Files Dim \_message As String Try Dim \_iFile As Integer For \_iFile = 0 To \_files.Count - 1 Dim \_postedFile As System.Web.HttpPostedFile \_postedFile = \_files(\_iFile) Dim \_fileName, \_fileExtension As String \_fileName = System.I0.Path.GetFileName(\_postedFile.FileName) If \_fileName.Trim <> "" Then \_fileExtension = System.I0.Path.GetExtension(\_fileName) If \_fileExtension = ".gif" Then \_postedFile.SaveAs(System.Web.HttpContext.Current.Request.MapPath("gifs\") & \_fileName) \_\_message &= \_fileName & "<br/>Dr>

## **ASP** .NET with VB

| _postedFile.SaveAs(System.Web.HttpContext.Current.Request.MapPath("jpgs\") & _fileName) |
|-----------------------------------------------------------------------------------------|
| _message &= _fileName & "                                                               |
| Else                                                                                    |
| _message &= _fileName & " <font color="red"> Failed!! You can only</font>               |
| download .gif and .jpg images allowed !<br>"                                            |
| End If                                                                                  |
| End If                                                                                  |
| Next                                                                                    |
| Label1.Text = _message                                                                  |
| Catch ex As Exception                                                                   |
| Label1.Text = ex.Message                                                                |
| End Try End Sub                                                                         |

표1. 업로드 프로시저

이렇게 하여 업로드 작업을 위한 코딩을 마쳤다. 이제 예제 프로그램을 실행하여 파일을 업 로드하여 보자. 그림2.와 같이 업로드를 위한 웹 페이지가 나타나는가? 그러면 각각의 "찾아보기" 버튼을 클릭하면 나타나는 업로드 창에 업로드하려는 파일을 선택을 하자. 업로드 기능이 잘 동작하 는지 확인하기 위하여 확장자가 jpg, gif인 파일을 선택하고 아닌 파일도 선택하여 적절히 테스트하 여 보자. 그림 2.의 예제는 jpg, gif 이미지 파일과 이미지 파일이 아닌 doc 워드파일을 업로드 파 일로 선택하여 테스트를 하였다.

| WebForm1 - Microsoft Internet Explorer                                            |        |    |
|-----------------------------------------------------------------------------------|--------|----|
| 파일(E) 편집(E) 보기(V) 즐겨찾기(A) 도구(I) 도움말(H)                                            |        | -  |
| G 뒤로 - 🕑 - 💌 🗟 🏠 🔎 검색 🌟 즐겨찾기 왕 미디어 🤣 🔗 - 🌺 🥽 🛄                                    |        |    |
| 주소(D) 🍘 http://localhost/ASPTEST/MultiDownload/WebForm1.aspx                      | 🔽 🄁 미동 | 연결 |
|                                                                                   |        | ~  |
|                                                                                   |        |    |
|                                                                                   |        |    |
|                                                                                   |        |    |
| CADesuments and Cathings) HDD40040 Desuments MAL Distances MDC 0000 ing \$2001010 |        |    |
| C. Ouccuments and Settings 4.8.8 way Documents way Protores (106_063.)pg 201271   |        |    |
| C:\Documents and Settings\박영생\My Documents\My Pictures\1998_03_27.git 찾아보기        |        |    |
| C:\Documents and Settings\박영생\My Documents\CV_Young-saengPark.doc [찾마보기]          |        |    |
|                                                                                   |        |    |
| Download                                                                          |        |    |
|                                                                                   |        |    |
|                                                                                   |        |    |
|                                                                                   |        |    |
|                                                                                   |        |    |
|                                                                                   |        |    |
|                                                                                   |        |    |
|                                                                                   |        |    |
|                                                                                   |        | ~  |
| ④ 완료                                                                              | 과넷     |    |
|                                                                                   |        |    |

그림2. 파일 업로드

업로드한 결과로 우리가 허락한 jpg, gif 이미지 파일들에 대해서는 파일이름만이 출력되고, 아닌 파일들에 대해서는 간단히 에러 메세지가 그림3.처럼 나타날 것이다. 여기서는 파일 중복 업 로드에 관한 기능은 추가하지 않았기에 스스로 추가하기 바란다.

## **ASP** .NET with VB

| 2 WebForm1 - Microsoft Internet Explorer                                                                                                    |    |
|----------------------------------------------------------------------------------------------------|----|
|                                                                                                    |    |
| 파일(단) 편집(단) 보기(맛) 즐겨찾기(집) 노구(T) 노용말(면)                                                                                                    |    |
| S 뒤로 · (2) · · · · · · · · · · · · · · · · · · ·                                                                                                    |    |
| 주소(D) 🇃 http://localhost/ASPTEST/MultiDownload/WebForm1.aspx 💌 💽 이동                                                                                              | 연결 |
| 한다보기<br>찾아보기<br>찾아보기<br>한다보기<br>Download<br>106_0635.jpg<br>1998_03_27.gf<br>CV_Young-saengPark.doc Failed!! You can only download .gf and .jpg images allowed ! |    |
|                                                                                                    | ~  |
| 🕘 완료 🔤 😼 클 인트라넷                                                                                                    |    |

그림1. 업로드 결과

강산이 한번 바뀌기 전의 이야기지만 유닉스 시스템 상에서 C 언어로 웹 업로드 프로그램을 개발한 기억이 있다. 그때는 업로드를 위하여 Multipart MIME 포맷의 데이타 스트림을 덤프받아 직 접 분석하여 제작하였기에 시간도 많이 걸리고 코딩도 많이 소요되었던 거 같다. 하지만, 이제는 그 런 작업이 필요 없이 간단히 업로드를 할 수 있는 프로그램을 제작 할 수 있을 것이다. 위의 프로그 램은 단지 예제이다. 더 좋은 기능을 위해서는 스스로 더 많은 기능들을 추가하기 바란다.